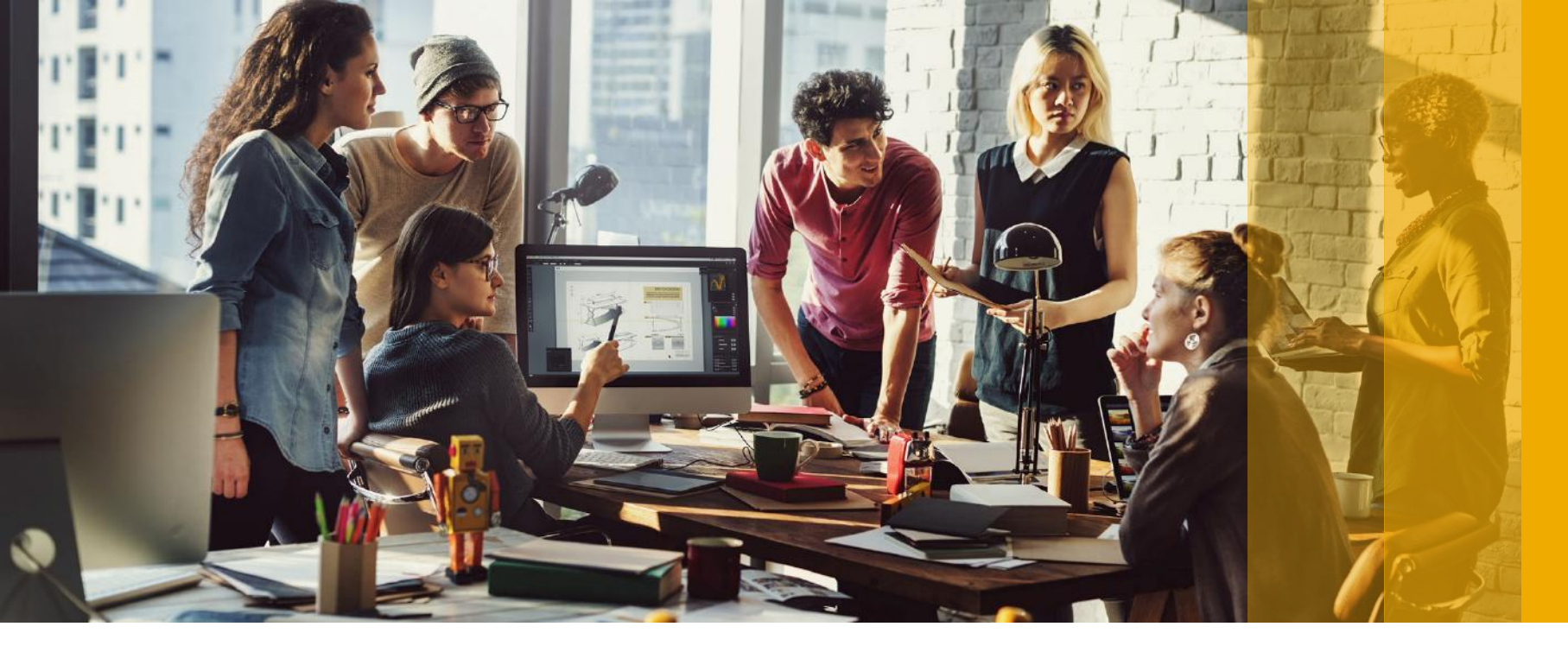

SAP Ariba /

## **Create Order Confirmation**

PUBLIC

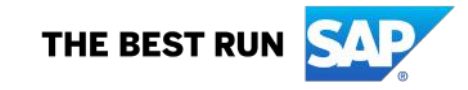

#### Tamouh Shared Procurement Service sent a new Purchase Order 1300019473

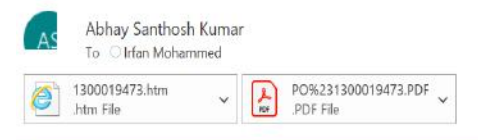

#### CAUTION: External email. Do not click links or open attachments unless you recognize the sender and know the content is safe.

You can reply to this message. Ariba Network or other Ariba cloud services will send your reply to the appropriate message recipient(s) and link it to its corresponding document. SAP Ariba stores your contact information (email and name) according to the policy at <a href="https://service.ariba.com/w/collab-platform/common/tou/en/MessagingPolicy.html">https://service.ariba.com/w/collab-platform/common/tou/en/MessagingPolicy.html</a>. By replying to this message, you're accepting the terms in the policy.

| AP Ariba 📉                                                                                                    |                                                    |                                                                |                                    |  |  |  |
|----------------------------------------------------------------------------------------------------|----------------------------------------------------|----------------------------------------------------------------|------------------------------------|--|--|--|
|                                                                                                    |                                                    |                                                                |                                    |  |  |  |
| Tamouh                                                                                                    | Tamouh Shared Procurement Service sent a new order |                                                                |                                    |  |  |  |
| If more than one remail address is associated with your organization for PO delivery, then the copy of this purchase order would be sent to them as well.<br>Your customer sends their orders through Ariba Network. You'll get a FREE Ariba Network standard account to process this order. If you have an account, you can use it and log in now.<br>Process order |                                                    |                                                                |                                    |  |  |  |
| This purchase                                                                                                    | 1. Click the                                       | t A iba and Ariba Network, visit <u>http://www.ariba.com</u> . |                                    |  |  |  |
| From:<br>Tafawuq Fae                                                                                                    | "Process Order"                                    | To:<br>Demo Supplier-TEST<br>Al Regni Island                   | Purchase Order<br>(New)            |  |  |  |
| Tamouh Busir<br>113939 Abu I<br>United Arab E                                                                                                    | button to sign in                                  | Aby Dhabi<br>Inited Arab Emirates<br>Phone:                    | 1300019473<br>Amount: 1,700.00 AED |  |  |  |
| Phone: + ()<br>Fax: + () +9                                                                                                    | with your existing                                 | Fax:<br>Email: <u>E@t.com</u>                                  |                                    |  |  |  |
|                                                                                                    | Iamouh Ariba                                       |                                                                |                                    |  |  |  |
|                                                                                                    | Account                                            |                                                                |                                    |  |  |  |

Reply

( Reply All

-> Forward

Sun 9/13/2020 4:56 PM

...

| SAP Ariba / 🔪                                                 |                                                          |
|---------------------------------------------------------------|----------------------------------------------------------|
| Supplier Login                                                |                                                          |
| Supplier Login                                                |                                                          |
| Your company Demo Supp                                        | lier is already registered.                              |
| If you don't have a user account, re                          | equest one now.                                          |
| If you don't have a user account, re                          | equest one now.                                          |
| If you don't have a user account, re<br>User Name             | equest one now.                                          |
| If you don't have a user account, re<br>User Name<br>Password | equest one now.                                          |
| If you don't have a user account, re<br>User Name<br>Password | 2. Enter your User Name ar                               |
| If you don't have a user account, re<br>User Name<br>Password | 2. Enter your User Name ar<br>Password then click "Logir |

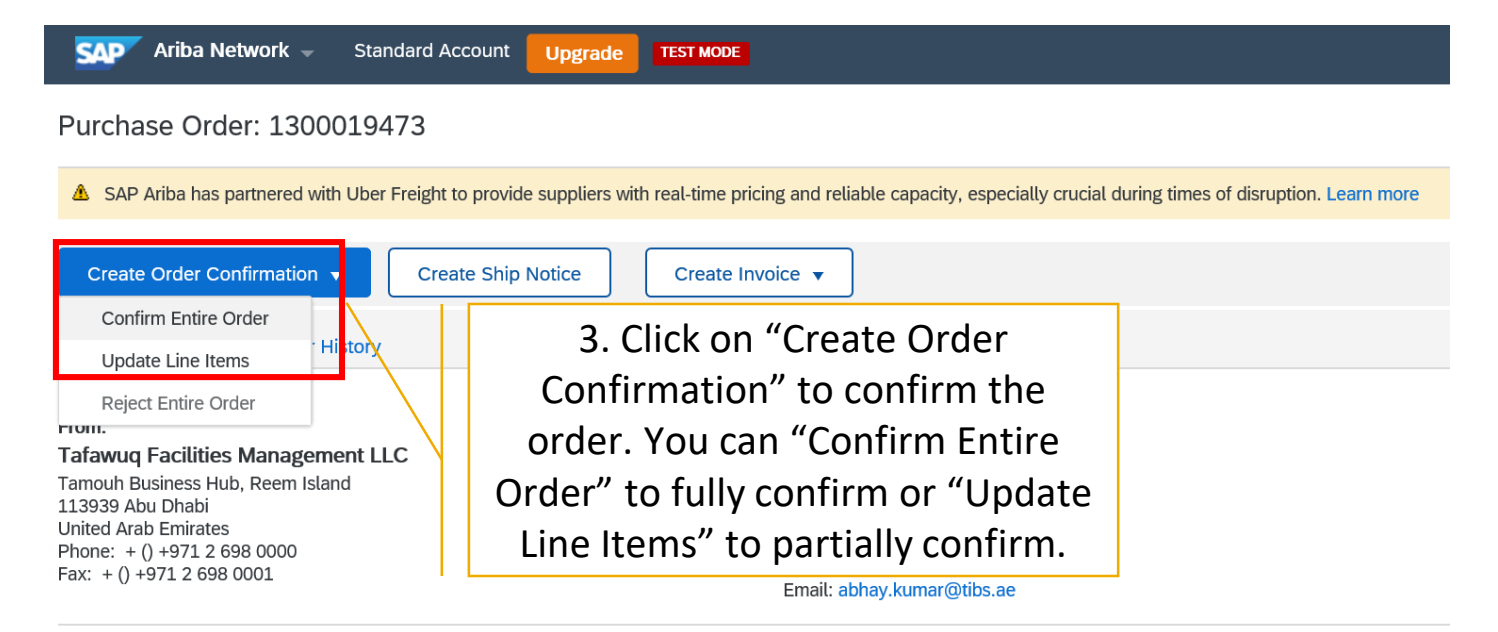

Payment Terms ℓ 0.000% 45 45 days from date of invoice Contact Information Supplier Address Demo Supplier Al Reem Island Abu Dhabi United Arab Emirates Email: E@t.com Phone: + () +9715563636 Fax: Address ID: 0001506416

buyerID: 0001506416

©2018 SAP SE or an SAP affiliate company. All rights reserved. | PUBLIC

| SAP Ariba Network 🚽                                      | Standard Account                                                                                                    | TEST MODE                                                                       |                                    |                                  |                    |            | 0 🔊       |
|----------------------------------------------------------|----------------------------------------------------------------------------------------------------|---------------------------------------------------------------------------------|------------------------------------|----------------------------------|--------------------|------------|-----------|
| Confirming PO                                            |                                                                                                    |                                                                                 |                                    |                                  |                    | Exit       | Next      |
| Confirm Entire<br>Order     Review Order<br>Confirmation | <ul> <li>Order Confirmation Header</li> <li>Confirmation #: 76465643         Associated Purchase Order #: 1300019473             Customer: Tamouh Shared Procurement Service             Supplier Reference:             </li> <li>Shipping and Tax Information             Est. Shipping Date: 27 Sep 2020</li></ul> |                                                                                 | onfirmatior<br>ate" then c<br>ext" | * Indicat<br>n #" and<br>lick on | les required field |            |           |
|                                                          | Comm<br>Line Items                                                                                                    | ents:                                                                           |                                    |                                  |                    |            |           |
|                                                          | Line # Part # / Descrip                                                                                                    | otion Customer Part #                                                           | Qty (Unit)                         | Need By                          | Unit Price         | Subtotal   | Tax       |
|                                                          | 10<br>Face mask<br>Current Order<br>10.000 Conf                                                                                                    | 00000000007009219<br>Status:<br>irmed With New Date (Estimated Delivery Date: 2 | 10.000 (BX) ①                      | 30 Sep 2020                      | 50.00 AED          | 500.00 AED | 25.00 AED |
|                                                          | 20<br>Eloat Switch 5                                                                                                    | 00000000007008272                                                               | 10.000 (EA) (i)                    | 30 Sep 2020                      | 50.00 AED          | 500.00 AED | 25.00 AED |

| SAP Ariba Network 👻            | Standard Account                                               | de TEST MODE                                                                                   |                                   |             |            |            | ⑦ 🔍       |
|--------------------------------|----------------------------------------------------------------|------------------------------------------------------------------------------------------------|-----------------------------------|-------------|------------|------------|-----------|
| Confirming PO                  |                                                                |                                                                                                |                                   |             | Previous   | Submit     | Exit      |
|                                |                                                                |                                                                                                |                                   |             |            |            |           |
| 1 Confirm Entire<br>Order      | Confirmation Update                                            |                                                                                                |                                   |             |            |            |           |
| 2 Review Order<br>Confirmation | Confirmation #: 7646564<br>Supplier Reference:                 | 43                                                                                             |                                   |             |            |            |           |
|                                | Line Items                                                     |                                                                                                |                                   |             |            |            |           |
|                                | Line # Part # / Description                                    | on Customer Part #                                                                             | Qty (Unit)                        | Need By     | Unit Price | Subtotal   | Tax       |
|                                | 10<br>Face mask<br>Current Order Sta                           | 0000000007009219<br>itus:                                                                      | 10.000 (BX) (Ì)                   | 30 Sep 2020 | 50.00 AED  | 500.00 AED | 25.00 AED |
|                                | 10.000 Confirm                                                 | ned With New Date (Estimated Delivery Date: 2                                                  | 27 Sep 2020)                      |             |            |            |           |
|                                | 20<br>Float Switch 5 M1<br>Current Order Sta<br>10.000 Confirm | 00000000007008272<br>IR Brand GIFFEX<br>atus:<br>ned With New Date (Estimated Delivery Date: ; | 10.000 (EA) (i)<br>27 Sep 2020)   | 30 Sep 2020 | 50.00 AED  | 500.00 AED | 25.00 AED |
|                                | 30<br>Actuator 24V VC<br>Current Order Sta<br>10.000 Confirm   | 0000000007000456<br>7931 Honewell<br>itus:<br>ned With New Date (Estimated Delivery Date: 2    | 10.000 (EA) ①                     | 30 Sep 2020 | 70.00 AED  | 700.00 AED | 35.00 AED |
|                                |                                                                | 5. Review<br>confirmatio<br>"Su                                                                | your orde<br>on and clic<br>bmit" | r<br>k      | Previous   | Submit     | Exit      |

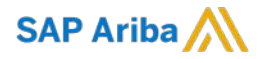

# Thank you.

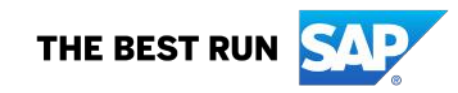